## Setting Up an "Unlisted" YouTube channel

YouTube is owned by Google – you must have a Google account to create a YouTube channel.

## If you do NOT have a Google account:

- Go to <a href="http://accounts.google.com/signUpWithoutGmail">http://accounts.google.com/signUpWithoutGmail</a>
- Create an account. **Note:** you do not need a Gmail address you can use your work email "@uwyo.edu" to create a Google account. Enter it into the "Your email address" field.

| Create your Google                                                                             | Account                                                                                                    |
|------------------------------------------------------------------------------------------------|----------------------------------------------------------------------------------------------------|
| One account is all you need<br>A single username and password gets you into everything Google. | Name<br>First Las<br>Your email address                                                                                                    |
| G M 🕅 🗖 🛆 💠 🕨 💿                                                                                | I would like a new Gmail address<br>Create a password                                                                                                    |
| Take it all with<br>Switch between devices, and pick up                                        | © Confirm your password                                                                                                    |
|                                                                                                | Birthday<br>Month  Day Year<br>Gender<br>Tam  Control Control Con |

Once you have created a Google account and logged in, you will see several options including a grid in the upper right-hand corner.

- Click on the 3x3 grid to find a link to YouTube; or,
- Go to <u>http://www.youtube.com</u>

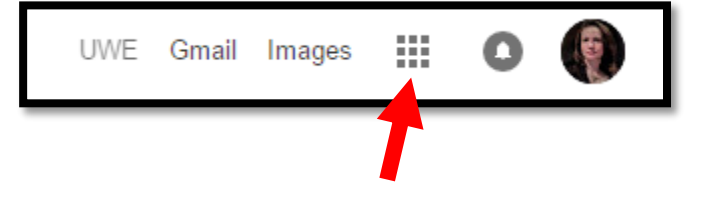

## Once you have logged into YouTube

• To upload a video, click on the "Upload" button in the upper right-hand corner.

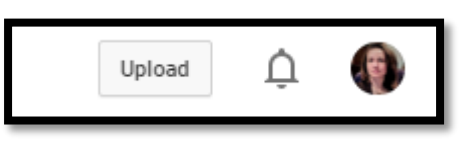

• When selecting a file, select "Unlisted" from the drop-down menu then click "Select files to upload"

|                                                                                                    | IMPORT VIDEOS<br>Import your videos from<br>Google Photos<br>Import                  |
|----------------------------------------------------------------------------------------------------|--------------------------------------------------------------------------------------|
| Select files to upload<br>Or drag and drop video files                                                                                                    | LIVE STREAMING<br>Set up your channel and<br>stream live to your fans<br>Get started |
| Public<br>Unlisted<br>Private                                                                                                    | CREATE VIDEOS<br>Webcam capture<br>Record                                            |
| Want to upload videos longer than 15 minutes? Increase your limit By submitting your videos to 'YouTube, you acknowledge that you agree to YouTube's Terms of Service and Community Guidelines. Please be sure not to violate others' copyright or privacy rights. Learn more Upload instructions   Troubleshooting   Mobile uploads | Photo slideshow<br>Create<br>Video editor<br>Edit                                    |

- While your video is uploading, you can give it a title, description, and confirm that it is "Unlisted"
- You can also share the video to specific emails from this screen when video has uploaded, click "Done"

|                                                    | PROCESSING 95%                                                           | Done              |
|----------------------------------------------------|--------------------------------------------------------------------------|-------------------|
| े                                                  | Click "Done" to confirm.                                                 |                   |
|                                                    | Basic info Translations Advanced settings                                |                   |
| Upload status:                                     | PowerPointPollingDuringthePresentation                                   | Unlisted 👻        |
| Starting processing<br>Your video will be live at: | Description                                                              | + Add to playlist |
| https://youtu.be/AP7Bb0eMAz0                       |                                                                          |                   |
|                                                    | Tags (e.g., albert einstein, flying pig, mashup)                         |                   |
|                                                    | VIDEO THUMBNAILS 🔞                                                       |                   |
|                                                    | Thumbnail selections will appear when the video has finished processing. |                   |
|                                                    |                                                                          |                   |
|                                                    |                                                                          |                   |

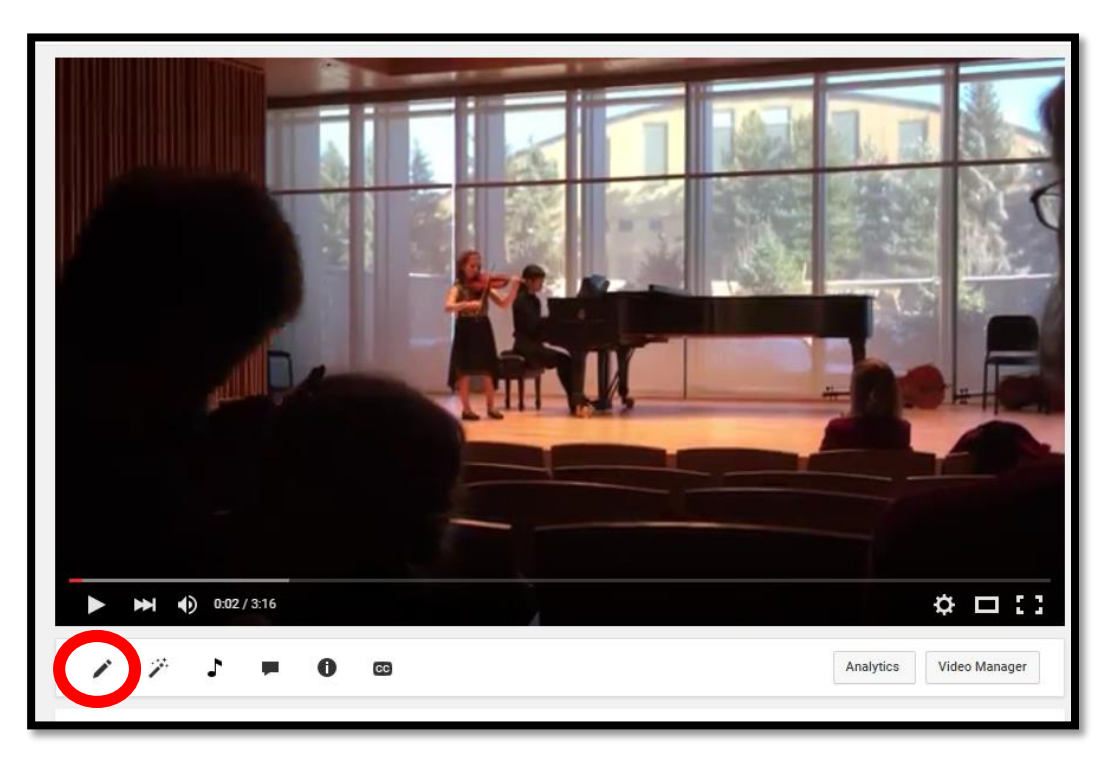

• To confirm that a video is "Unlisted" – click on the pencil (lower left) below the video

• From the Info and Settings page, you can confirm that a video is public/unlisted/private, add to/create a playlist, etc. You can also copy the video URL and email that directly to the people you wish to share the video with.

|                      |   | 🖍 Info and Settings 🥻 Enhancements 🎝 Audio 🔎 Ar                                                                                                    | notations 🚺 Cards 🖾 Su        | btitles and CC                   | **                                                             |
|----------------------|---|----------------------------------------------------------------------------------------------------|-------------------------------|----------------------------------|----------------------------------------------------------------|
| DASHBOARD            |   | KT - Honors Recital - December 2015                                                                                                    |                               |                                  | Cancel Save changes                                            |
| VIDEO MANAGER        |   |                                                                                                    |                               | VIDEO INFORMATION                |                                                                |
| Videos<br>Playlists  |   | KT - Honors Recital - December 2015                                                                                                    |                               | Channel:<br>Uploaded time:       | Tamara Meredith<br>December 15, 2015 8:18 AM                   |
| ((•)) LIVE STREAMING | × |                                                                                                    |                               | Duration:<br>Raw file:<br>Views: | 3:17<br>File_000.mov                                           |
|                      | ~ |                                                                                                    |                               | Likes:                           | 16 0                                                           |
| e CHANNEL            | ~ |                                                                                                    |                               | Dislikes:<br>Comments:           | 0     0     0     0     0     0     bttos://www.be/MB0bPi878bi |
| ANALYTICS            | × |                                                                                                    | Afra                          | VIDEO OKL.                       |                                                                |
| CREATE               | ~ |                                                                                                    |                               |                                  |                                                                |
|                      |   | Basic info Translations Advanced settings                                                                                                    |                               |                                  |                                                                |
| Send feedback        |   | Basic info Translations Advanced settings KT - Honors Recital - December 2015                                                                                                    | Unlisted                      | +                                |                                                                |
| Send feedback        |   | Basic info         Translations         Advanced settings           KT - Honors Recital - December 2015         Humoresque - 12/13/15                                                                                   | Unlisted<br>+ Add to playlist | +                                |                                                                |
| Send feedback        |   | Basic info         Translations         Advanced settings           KT - Honors Recital - December 2015         Humoresque - 12/13/15                                                                                   | Unlisted<br>+ Add to playlist | +                                |                                                                |
| Send feedback        |   | Basic info     Translations     Advanced settings       KT - Honors Recital - December 2015       Humoresque - 12/13/15       Tags (e.g., albert einstein, flying plg, mashup)                                          | Unlisted<br>+ Add to playlist | +                                |                                                                |
| Send feedback        |   | Basic info     Translations     Advanced settings       KT - Honors Recital - December 2015       Humoresque - 12/13/15       Tags (e.g., albert einstein, flying pig, mashup)       Suggested tags: + December (Month) | Unlisted<br>+ Add to playifst | +                                |                                                                |

To set up your YouTube Channel so that ALL videos are automatically added as "Unlisted"

- Click on "Channel" in the left-hand menu
- Select "Upload defaults"
- Set your defaults you can make all videos unlisted, turn off comments, etc.

| = You Tube |                                        |                                  | Q                                                                                                    |
|------------|----------------------------------------|----------------------------------|----------------------------------------------------------------------------------------------------|
|            | CREATOR STUDIO                         | Upload Defaults                  | -                                                                                                    |
|            | DASHBOARD                              | Set defaults for videos you uplo | ad through your web browser. These setting and a verridden on individual videos.                               |
|            | VIDEO MANAGER V                        | Privacy                          | Private +                                                                                                    |
|            | ((•)) LIVE STREAMING V                 | Category                         | Private Trivite                                                                                                |
|            | acommunity v                           | License                          | Standard YouTube License 🔹                                                                                     |
|            | e channel                              | Title                            | ٥                                                                                                    |
|            | Status and features<br>Upload defaults | Description                      |                                                                                                    |
|            | Featured content<br>Branding           |                                  |                                                                                                    |
|            | Advanced                               |                                  |                                                                                                    |
|            | III ANALYTICS ~                        | Tags                             |                                                                                                    |
|            | CREATE V                               | Comments and ratings             | Allow comments All +<br>Users can view ratings for this video                                                  |
|            | Send feedback                          | Video language                   | Select language 🕶                                                                                              |
|            |                                        | Subtitle contributions           | Allow viewers to contribute subtitles and closed captions @                                                    |
|            |                                        | Caption certification            | Select one 👻                                                                                                   |
|            |                                        | Suggest video improvements       | Show edit suggestions -                                                                                        |
|            |                                        | Video location                   | Searchable on public videos. Learn more Search                                                                 |
|            |                                        | Video statistics                 | ${\begin{tabular}{ll}} \end{tabular}$ Make video statistics on the watch page publicly visible $\end{tabular}$ |

## Understanding the difference between Public, Unlisted, and Private videos:

- **Public** YouTube videos are viewable by anyone and can be found by keyword searching in YouTube or sharing a link/URL to the video
- **Unlisted** YouTube videos cannot be found by keyword searching in YouTube. However, anyone with a link/URL for the video can view it (can be emailed, texted, etc. without restriction).
- **Private** YouTube videos can only be viewed by individuals who have been added to a list attached to the video itself. The YouTube channel owner must add these viewers individually to each Private video. If someone attempts to view a Private video and has not been added to a list of permitted viewers, they will see the following:

| Sorry about that. |   |   |  |  |
|-------------------|---|---|--|--|
|                   |   |   |  |  |
|                   |   |   |  |  |
|                   |   |   |  |  |
|                   | - | - |  |  |
|                   |   |   |  |  |